# Solucionar problemas de "ELIMINACIÓN INCORRECTA" Alarma en puertos conectables de la ECU

| Contenido |  |
|-----------|--|
|           |  |

| Introducción |  |
|--------------|--|
| Problema     |  |
| Condición    |  |
| Observación  |  |
| Solución     |  |

## Introducción

Este documento describe la condición para activar y solucionar la alarma de "eliminación incorrecta" que se activa en las PPM de la unidad de conexión externa (ECU) para el chasis M15.

## Problema

Los módulos de puertos conectables (PPM) en la ECU informan de una alarma de "eliminación incorrecta" en el chasis M15.

## Condición

- 1. Si se insertan y se retiran cables de conexión de los puertos PPM del módulo ECU, el puerto PPM de la ECU comienza a alertar de la alarma "Remoción incorrecta".
- 2. Según el diseño del sistema, una vez que la óptica se inserta reconoce el inventario y hace que el puerto "ADMIN UP". No hay manera de cambiar el estado del administrador del puerto a inactivo según el diseño. Haga que el puerto sea OOS o elimine el PPM.

#### Observación

1. Alarma de extracción incorrecta en la ranura Shelf-1 18 de todas las tarjetas ECU de puerto PPM.

#### NE Name: Node\_147 Node Address: 10.106.75.147

| Nun | n Ref | New                                  | Date                     | Object         | Eqpt Type       | Slot | Port | Wavelength             | Path<br>Width | Se | st.               | SA   | Cond             | Description                          | Direction | Location |
|-----|-------|--------------------------------------|--------------------------|----------------|-----------------|------|------|------------------------|---------------|----|-------------------|------|------------------|--------------------------------------|-----------|----------|
| 808 | 808   | NA                                   | 08/05/01 13:14:47<br>IST | PPM-18-4       | PPM (1<br>Port) | 18   | 4    | NA                     | NA            | CR | . R.              | true | IMPROPRMVL       | Improper Removal                     | NA        | NEAR     |
| 807 | 807   | NA                                   | 08/05/01 13:14:47<br>IST | FAC-17-2-<br>1 | TNC             | 17   | 2-1  | 1510.00 nm<br>(100GHz) | NA            | NA | R                 | NA   | ALS-<br>DISABLED | Auto Laser Shutdown Disabled         | Transmit  | NEAR     |
| 804 | 804   | NA                                   | 08/05/01 13:13:44<br>IST | SLOT-16        | 17 SMR9<br>FS   | 16   | NA   | NA                     | NA            | NA | R                 | NA   | ALS-<br>DISABLED | Auto Laser Shutdown Disabled         | Transmit  | NEAR     |
| 803 | 803   | NA                                   | 08/05/01 13:12:28<br>IST | PPM-6-4        | PPM (1<br>Port) | 6    | 4    | NA                     | NA            | M  | N R               | NA   | IMPROPRMVL       | Improper Removal                     | NA        | NEAR     |
| 802 | 802   | NA                                   | 08/05/01 13:12:23<br>IST | SLOT-13        | 200G-CK-<br>LC  | 13   | NA   | NA                     | NA            | M  | R                 | NA   | LIC-EXPIRED      | License Expired                      | NA        | NEAR     |
| 799 | 799   | NA                                   | 08/05/01 13:12:03<br>IST | FAC-1-2-1      | TNCS-2          | 1    | 2-1  | 1510.00 nm<br>(100GHz) | NA            | NA | R                 | NA   | ALS-<br>DISABLED | Auto Laser Shutdown Disabled         | Transmit  | NEAR     |
| 798 | 798   | NA                                   | 08/05/01 13:12:01<br>IST | PPM-1-2        | TNCS-2          | 1    | 2    | NA                     | NA            | M  | PROV-<br>MISMATCH | NEAR |                  |                                      |           |          |
| NA  | R     | Alarms Suppressed By User<br>Command | NEAR                     |                |                 |      |      |                        |               |    |                   |      |                  | Alarms Suppressed By User<br>Command | NA        | NEAR     |

- 2. Navegue hasta la pestaña Inventory (Inventario) y verifique si no hay óptica presente para todos los puertos PPM en la tarjeta ECU. Ayuda a entender si es necesario tomar alguna acción.
- 3. No es necesario volver a colocar el cable en el puerto de la ECU ni la tarjeta.
- 4. Para eliminar la alarma para la ECU, debe restaurar la configuración predeterminada en el nodo y aprovisionar manualmente el nodo, pero esta es una tarea tediosa y el tráfico afecta en el entorno de producción.
- 5. Si se utiliza la copia de seguridad del nodo (copia de seguridad del nodo tomada cuando la alarma está presente) después del estado predeterminado de fábrica del nodo, la alarma "Remoción incorrecta" regresa.

#### Solución

Hay dos formas de desactivar la alarma.

1. Suprima la alarma en los puertos PPM de la ECU mediante Perfiles de alarma, que borra la alarma de la ficha Alarmas pero sigue siendo visible en la ficha Condiciones.

El procedimiento para suprimir las alarmas es navegar hasta ECU card > Provisioning > Alarm profiles . Seleccione puertos PPM. Elija los 5 puertos y haga clic en Force option > Apply como se muestra en la imagen.

| Port 3  | unlocked-enabled |   | Tab View          |    |                 |                      |               |              |       |        |         |         |   | 1 -    |
|---------|------------------|---|-------------------|----|-----------------|----------------------|---------------|--------------|-------|--------|---------|---------|---|--------|
| Port 4  | unlocked-enabled |   | Alarms Conditions | ٦ſ | listory Circuit | Provisioning Invento | ry Mainten    | ance Perfor  | mance |        |         |         |   |        |
| Port 5  | unlocked-enabled |   |                   |    |                 |                      | iy [] mainten | ance    reno |       |        |         |         |   |        |
| Port 6  | unlocked-enabled |   | Optical Line      |    |                 |                      |               |              |       |        |         |         |   |        |
| Port 7  | unlocked-disable |   | Opt.Ampli.Line    | P  | arameters Op    | tics Thresholds      |               |              |       |        |         |         |   |        |
| Port 8  | unlocked-disable |   | OCH               |    |                 |                      |               |              |       |        |         |         | _ |        |
| Port 9  | unlocked-disable |   | SLTE              |    | Port            | Port Name            | Admin S       | Service S    | Power | VOA Mo | VOA Att | VOA Att |   | Apply  |
| Port 10 | unlocked-disable | Ч | Lisensing         |    | 1 (COM-TX       |                      | unlocked      | unlocke      | -14.2 | N/A    | N/A     | N/A     |   | Reset  |
| Port 11 | unlocked-disable | 1 | Alarm Profiles    |    | 8 (OSC-TX [     |                      | unlocked      | unlocke      | N/A   | N/A    | N/A     | N/A     |   | Help   |
| Port 12 | unlocked-disable |   |                   |    | \$ (OSC-RX [    |                      | unlocked      | unlocke      | N/A   | N/A    | N/A     | N/A     | " | - resp |
| Port 13 | unlocked-enabled |   |                   |    | 6 (LINE-RX      |                      | unlocked      | unlocke      | -9.7  | N/A    | N/A     | N/A     |   |        |
| Port 14 | unlocked-enabled |   |                   |    | 7 (EXP-TX 1     |                      | unlocke       | unlocke      | -50.0 | N/A    | N/A     | N/A     |   |        |
| Port 15 | unlocked-disable |   |                   |    | 8 (EXP-RX 1     |                      | unlocke       | unlocke      | -50.0 | N/A    | N/A     | N/A     |   |        |
| Port 16 | unlocked-disable |   |                   |    | 9 (EXP-TX 1     |                      | unlocke       | unlocke      | -50.0 | N/A    | N/A     | N/A     |   |        |
| Netwo   | rk Explorer      |   |                   |    | 4               |                      |               |              |       |        |         | ••••    | - |        |
| Qui     | ck Links         |   |                   |    |                 |                      |               |              |       |        |         |         |   |        |
| Circui  | it Explorer      |   |                   |    |                 |                      |               |              |       |        |         |         |   |        |

| Port 1                                                                                                    | unlocked-enabled                                                                                                    |    |                                                                                                    |                                                                                                    |                                                                                                    |                                          |                     |                                 |
|----------------------------------------------------------------------------------------------------|----------------------------------------------------------------------------------------------------|----|----------------------------------------------------------------------------------------------------|----------------------------------------------------------------------------------------------------|----------------------------------------------------------------------------------------------------|------------------------------------------|---------------------|---------------------------------|
| Port 2                                                                                                    | unlocked-enabled                                                                                                    | 11 |                                                                                                    |                                                                                                    | EXP 5-8: 16 18 20 22 15                                                                                                    | 17 19 21                                 |                     |                                 |
| Port 3                                                                                                    | unlocked-enabled                                                                                                    | 11 | Tab View                                                                                                    |                                                                                                    |                                                                                                    |                                          |                     | /                               |
| Port 4                                                                                                    | unlocked-enabled                                                                                                    | 11 | Alarma                                                                                                    | Ultran Circle                                                                                                    | [humber] [Mristerrer] [B                                                                                                    | (                                        |                     |                                 |
| Port 5                                                                                                    | unlocked-enabled                                                                                                    | 11 | Alarms Conditions                                                                                                    | Plistory Circuits Provisioning                                                                                                    |                                                                                                    | errormance                               |                     |                                 |
| Port 6                                                                                                    | unlocked-enabled                                                                                                    | 11 | Optical Line                                                                                                    |                                                                                                    | _                                                                                                    |                                          |                     |                                 |
| Port 7                                                                                                    | unlocked-disable                                                                                                    |    | Opt.Ampli.Line                                                                                                    | Alarm Behavior Alarm Profile Edito                                                                                                    | r                                                                                                    |                                          |                     |                                 |
| Port 8                                                                                                    | unlocked-disable                                                                                                    |    | OCH                                                                                                    |                                                                                                    |                                                                                                    |                                          |                     |                                 |
| Port 9                                                                                                    | unlocked-disable                                                                                                    |    | SLTE                                                                                                    | Port/PPM                                                                                                    | Profile                                                                                                    | Suppress Alarms                          |                     | Apply                           |
| Port 10                                                                                                    | unlocked-disable                                                                                                    | М  | Licensing                                                                                                    | COM-TX [7-1-TX]                                                                                                    | Inherited                                                                                                    |                                          |                     | Reset                           |
| Port 11                                                                                                    | unlocked-disable                                                                                                    |    | Alarm Profiles                                                                                                    | COM-RX [7-1-RX]                                                                                                    | Inherited                                                                                                    |                                          |                     | Help                            |
| Port 12                                                                                                    | unlocked-disable                                                                                                    |    |                                                                                                    | 05C TV 17.3 TV1                                                                                                    | Inheritad                                                                                                    | -                                        |                     |                                 |
| Port 13                                                                                                    | unlocked-enabled                                                                                                    |    | L –                                                                                                    | 030-18 [/-2-18]                                                                                                    | innerited                                                                                                    | -                                        |                     |                                 |
| Port 14                                                                                                    | unlocked-enabled                                                                                                    |    |                                                                                                    | OSC-RX [7-2-RX]                                                                                                    | Inherited                                                                                                    |                                          |                     |                                 |
| Port 15                                                                                                    | unlocked-disable                                                                                                    |    |                                                                                                    | LINE-TX [7-3-TX]                                                                                                    | Inherited                                                                                                    |                                          |                     |                                 |
| Port 16                                                                                                    | unlocked-disable                                                                                                    | Ŀ  |                                                                                                    |                                                                                                    |                                                                                                    |                                          |                     | Ŧ                               |
| 1                                                                                                    | Network Explorer                                                                                                    |    |                                                                                                    | Force all ports to profile: Inherited                                                                                                    | from Card profile Torce (s                                                                                                    | till need to "Apply")                    |                     |                                 |
|                                                                                                    | Quick Links                                                                                                    |    |                                                                                                    |                                                                                                    |                                                                                                    |                                          |                     |                                 |
|                                                                                                    | Circuit Explorer                                                                                                    |    |                                                                                                    |                                                                                                    |                                                                                                    |                                          |                     |                                 |
|                                                                                                    |                                                                                                    |    |                                                                                                    |                                                                                                    |                                                                                                    |                                          | NET OUT DOG OOL IN  |                                 |
|                                                                                                    |                                                                                                    | _  |                                                                                                    |                                                                                                    |                                                                                                    |                                          | INEI JCKI JRSA-SSL  | Memory: 200 of 683              |
|                                                                                                    |                                                                                                    |    |                                                                                                    |                                                                                                    |                                                                                                    |                                          | NEI JCKI KSA-SSL    | Memory: 200 of 683              |
| Port 1                                                                                                    | unlocked-enabled                                                                                                    |    |                                                                                                    |                                                                                                    |                                                                                                    |                                          | NET JUNI JISA-SSE   | Memory: 200 of 683              |
| Port 1                                                                                                    | unlocked-enabled                                                                                                    |    |                                                                                                    |                                                                                                    | EXP 5-8: 16 18 20 22 15                                                                                                    | 17 19 21                                 | NET JULE INSA-SSE   | vlemory: 200 of 683             |
| Port 1<br>Port 2<br>Port 3                                                                                                    | unlocked-enabled<br>unlocked-enabled<br>unlocked-enabled                                                                                                    | -  | <b>T</b> 1 16                                                                                                    |                                                                                                    | EXP 5-8: 16 18 20 22 15                                                                                                    | 17 19 21                                 | NEI JUNI JISA-35E   | Memory: 200 of 683              |
| Port 1<br>Port 2<br>Port 3<br>Port 4                                                                                                    | unlocked-enabled<br>unlocked-enabled<br>unlocked-enabled<br>unlocked-enabled                                                                                                    | -  | Tab View                                                                                                    |                                                                                                    | EXP 5-8: 16 18 20 22 15                                                                                                    | 17 19 21                                 | NEI JUNI JISA-33E J | Memory: 200 of 683              |
| Port 1<br>Port 2<br>Port 3<br>Port 4<br>Port 5                                                                                                    | unlocked-enabled<br>unlocked-enabled<br>unlocked-enabled<br>unlocked-enabled<br>unlocked-enabled                                                                                                    | -  | Tab View Alarms Conditions                                                                                                    | History   Circuits   Provisioning                                                                                                    | EXP 5-8: 16 18 20 22 15                                                                                                    | 17 19 21                                 | NEI JUNI JISA-35E   | Memory: 200 of 683              |
| Port 1<br>Port 2<br>Port 3<br>Port 4<br>Port 5<br>Port 6                                                                                                 | unlocked-enabled<br>unlocked-enabled<br>unlocked-enabled<br>unlocked-enabled<br>unlocked-enabled<br>unlocked-enabled                                                                                                    |    | Tab View Alarms Conditions Ontical Line                                                                                                    | History   Circuits   Provisioning                                                                                                    | EXP 5-8: 16 18 20 22 15                                                                                                    | 17 19 21                                 |                     | Memory: 200 of 683              |
| Port 1<br>Port 2<br>Port 3<br>Port 4<br>Port 5<br>Port 6<br>Port 7                                                                                       | unlocked-enabled<br>unlocked-enabled<br>unlocked-enabled<br>unlocked-enabled<br>unlocked-enabled<br>unlocked-enabled<br>unlocked-disable                                                                                                    |    | Tab View Alarms Conditions Optical Line Opt Ampli Line                                                                                                    | History   Circuits   Provisioning                                                                                                    | EXP 5-8: 16 18 20 22 15                                                                                                    | 17 19 21                                 |                     | Memory: 200 of 683              |
| Port 1<br>Port 2<br>Port 3<br>Port 4<br>Port 5<br>Port 6<br>Port 7<br>Port 8                                                                             | unlocked-enabled<br>unlocked-enabled<br>unlocked-enabled<br>unlocked-enabled<br>unlocked-enabled<br>unlocked-enabled<br>unlocked-disable                                                                                                    |    | Tab View Alarms Conditions Optical Line OptAmpliLine OfH                                                                                                    | History Circuits Provisioning                                                                                                    | EXP 5-8: 16 18 20 22 15                                                                                                    | 17 19 21                                 |                     | Memory: 200 of 683              |
| Port 1<br>Port 2<br>Port 3<br>Port 4<br>Port 5<br>Port 5<br>Port 5<br>Port 7<br>Port 8<br>Port 9                                                         | unlocked-enabled<br>unlocked-enabled<br>unlocked-enabled<br>unlocked-enabled<br>unlocked-enabled<br>unlocked-enabled<br>unlocked-disable<br>unlocked-disable                                                                                                    |    | Tab View Alarms Conditions Optical Line Opt.Ampli.Line OCH SITE                                                                                                    | History   Circuits   Provisioning<br>Alarm Behavior   Alarm Profile Edite<br>  Port/PPM                                                                                                    | EXP 5-8:         16         10         20         22         15           Inventory         Maintenance         Perfixe           r         Profile                                                                                                    | stformance                               |                     | Apply                           |
| Port 1<br>Port 2<br>Port 3<br>Port 4<br>Port 5<br>Port 5<br>Port 5<br>Port 7<br>Port 8<br>Port 9<br>Port 10                                              | unlocked-enabled<br>unlocked-enabled<br>unlocked-enabled<br>unlocked-enabled<br>unlocked-enabled<br>unlocked-enabled<br>unlocked-disable<br>unlocked-disable                                                                                                    |    | Tab View Alarms Conditions Optical Line Opt.Ampli.Line OCH SLTE Licensing                                                                                            | History Circuits Provisioning Alarm Behavior Alarm Profile Edite Port/PPM COM-TX [7-1-TX]                                                                                                    | EXP 5-8:         10         20         22         15           Inventory         Maintenance         Performance         Performance <td>17 19 21<br/>Hormance</td> <th></th> <td>Apply</td> | 17 19 21<br>Hormance                     |                     | Apply                           |
| Port 1<br>Port 2<br>Port 3<br>Port 4<br>Port 5<br>Port 6<br>Port 7<br>Port 8<br>Port 9<br>Port 10<br>Port 11                                             | unlocked-enabled<br>unlocked-enabled<br>unlocked-enabled<br>unlocked-enabled<br>unlocked-enabled<br>unlocked-enabled<br>unlocked-eisable<br>unlocked-disable<br>unlocked-disable<br>unlocked-disable                                                             |    | Tab View       Alarms     Conditions       Optical Line     Opt.Ampli.Line       OCH     SLTE       Licensing     Alarm Profilet                                     | Alarm Behavior Alarm Provisioning  Alarm Behavior Alarm Profile Edite  Port/PPM COM-TX [7-1-TX] COM-RX [7-1-RX]                                                                                                    | EXP 5-8:     18     18     20     22     15       Inventory     Maintenance     Perfile       r     Profile       Inherited                                                                                                    | 17 19 21<br>rformance<br>Suppress Alarms |                     | Apply<br>Apply<br>Apply<br>Helo |
| Port 1<br>Port 2<br>Port 3<br>Port 4<br>Port 5<br>Port 6<br>Port 7<br>Port 8<br>Port 9<br>Port 10<br>Port 11<br>Port 12                                  | unlocked-enabled<br>unlocked-enabled<br>unlocked-enabled<br>unlocked-enabled<br>unlocked-enabled<br>unlocked-enabled<br>unlocked-disable<br>unlocked-disable<br>unlocked-disable<br>unlocked-disable                                                             |    | Tab View Alarms Conditions Optical Line OptAmpliLine OCH SLTE Licensing Alarm Profiles                                                                               | Alarm Behavior Alarm Provisioning Alarm Behavior Alarm Profile Edite Port/PPM COM-TX [7-1-TX] COM-RX [7-1-RX]                                                                                                    | EXP 5-8:     18     18     20     22     15       Inventory     Maintenance     Profile       Profile     Inherited                                                                                                    | 17 19 21<br>trformance                   |                     | Apply<br>Reset<br>Help          |
| Port 1<br>Port 2<br>Port 3<br>Port 4<br>Port 5<br>Port 6<br>Port 7<br>Port 8<br>Port 9<br>Port 10<br>Port 11<br>Port 12<br>Port 13                       | unlocked-enabled<br>unlocked-enabled<br>unlocked-enabled<br>unlocked-enabled<br>unlocked-enabled<br>unlocked-enabled<br>unlocked-disable<br>unlocked-disable<br>unlocked-disable<br>unlocked-disable<br>unlocked-disable<br>unlocked-disable<br>unlocked-disable |    | Tab View          Alarms       Conditions         Optical Line       OptAmpliLine         OptAmpliLine       OCH         SLTE       Licensing         Alarm Profiles | Alarm Behavior Alarm Provisioning           Alarm Behavior         Alarm Profile Edite           Port/PPM         COM-TX [7-1-TX]           COM-RX [7-1-RX]         OSC-TX [7-2-TX]                                                   | EXP 5-8: 16     19     20     22     15       Inventory     Maintenance     Perfile       Inherited     Inherited       Inherited     Inherited                                                                                                    | Suppress Alarms                          |                     | Apply<br>Apply<br>Help          |
| Port 1<br>Port 2<br>Port 3<br>Port 4<br>Port 5<br>Port 5<br>Port 5<br>Port 7<br>Port 8<br>Port 9<br>Port 10<br>Port 11<br>Port 12<br>Port 13<br>Port 14  | unlocked-enabled<br>unlocked-enabled<br>unlocked-enabled<br>unlocked-enabled<br>unlocked-enabled<br>unlocked-enabled<br>unlocked-disable<br>unlocked-disable<br>unlocked-disable<br>unlocked-disable<br>unlocked-disable<br>unlocked-enabled                     |    | Tab View Alarms Conditions Optical Line OptAmpliLine OCH SLTE Licensing Alarm Profiles                                                                               | Alarm Behavior Alarm Provisioning           Alarm Behavior         Alarm Profile Edite           Port/PPM         COM-TX [7-1-TX]           COM-RX [7-1-RX]         OSC-TX [7-2-TX]           OSC-RX [7-2-RX]         OSC-RX [7-2-RX] | EXP 5-8: 16     19     20     22     15       Inventory     Maintenance     Pe       r     Inherited       Inherited       Inherited       Inherited       Inherited                                                                                                    | Suppress Alarms                          |                     | Apply<br>Apply<br>Help          |
| Port 1<br>Port 2<br>Port 3<br>Port 4<br>Port 5<br>Port 6<br>Port 7<br>Port 8<br>Port 9<br>Port 10<br>Port 11<br>Port 12<br>Port 13<br>Port 14<br>Port 15 | unlocked-enabled<br>unlocked-enabled<br>unlocked-enabled<br>unlocked-enabled<br>unlocked-enabled<br>unlocked-enabled<br>unlocked-disable<br>unlocked-disable<br>unlocked-disable<br>unlocked-disable<br>unlocked-abled<br>unlocked-enabled<br>unlocked-enabled   |    | Tab View Alarms Conditions Optical Line OptAmpliLine OCH SLTE Licensing Alarm Profiles                                                                               | Alarm Behavior Alarm Profile Edito<br>Port/PPM<br>COM-TX [7-1-TX]<br>COM-RX [7-1-RX]<br>OSC-TX [7-2-TX]<br>UNE-TX [7-2-RX]<br>LINE-TX [7-3-TX]                                                                                        | EXP 5-8: 36     19     20     22     15       Inventory     Maintenance     Pe       r     Inherited       Inherited       Inherited       Inherited       Inherited       Inherited       Inherited                                                                                                    | Suppress Alarms                          |                     | Apply<br>Apply<br>Help          |

2. O bien, restablezca el nodo a la configuración predeterminada y aprovisiónelo desde el principio (lo que no es aconsejable, ya que requiere una buena cantidad de tiempo de inactividad). Detalles del error: el ID de defecto coincide con este problema. ID de falla de funcionamiento de Cisco CSCwe06300

Force all ports to profile: Inherited from Card profile 🔻

Force (still need to "Apply")

NET CKT RSA-SSL Memory: 200 of 683 MB

Port 16

unlocked-disable. Network Explorer

Quick Links Circuit Explore

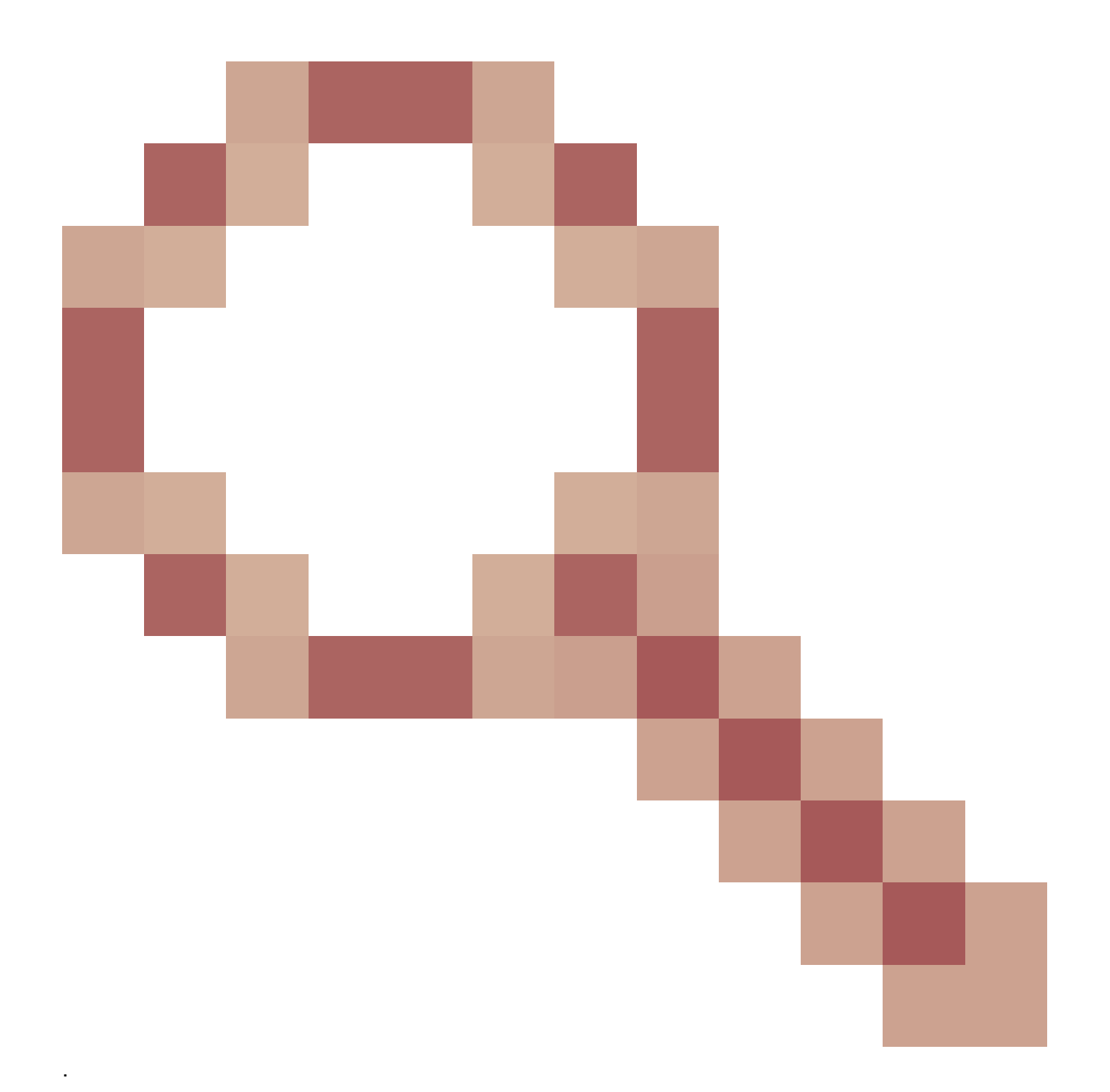

#### Acerca de esta traducción

Cisco ha traducido este documento combinando la traducción automática y los recursos humanos a fin de ofrecer a nuestros usuarios en todo el mundo contenido en su propio idioma.

Tenga en cuenta que incluso la mejor traducción automática podría no ser tan precisa como la proporcionada por un traductor profesional.

Cisco Systems, Inc. no asume ninguna responsabilidad por la precisión de estas traducciones y recomienda remitirse siempre al documento original escrito en inglés (insertar vínculo URL).